| CUSTOMER<br>SATISACTION<br>UCK RESPONSE<br>DISTRIBUTION<br>JUST IN TIME<br>ENTERPRISE<br>INTEGRATION                                                             | Logistics<br>Software<br>International                                    | Logistics Solutions Provider<br>to<br>Supply Chain Management<br>Microsoft<br>GOLD CERTIFIED<br>Partner<br>Mobility Solutions<br>ISV/Software Solutions<br>Business Process and Integration | Suite 9.2, Level 1<br>Zenith Business Centre<br>6 Reliance Drive<br>Tuggerah NSW 2259<br>Australia<br>Tel: +61 2 4351 3500<br>Email: <u>support@lsi.net.au</u><br>Web site: <u>www.lsi.net.au</u><br>ABN: 33 414 337 680 |  |
|----------------------------------------------------------------------------------------------------|---------------------------------------------------------------------------|----------------------------------------------------------------------------------------------------|----------------------------------------------------------------------------------------------------|--|
| iSupply software application - release advice - version 9.71.1.1                                                                                                 |                                                                           |                                                                                                    |                                                                                                    |  |
| <b>Prerequisites - iSu</b><br>iSupply version 9.70<br>Microsoft .NET Fram<br>Microsoft Report Vie<br>SAP Crystal Reports                                         | <b>pply</b><br>.1.1<br>ework 4.0<br>wer 2010 SP1<br>Runtime Engine for    | <b>Prerequisites - iSupplyR</b><br>Microsoft .NET Compact Fra<br>.NET Framework 4                                                                                                    | <b>E</b><br>amework 3.5                                                                                                    |  |
| <b>iSupply release an</b><br>iSupply version:<br>Release status:<br>Applications released                                                                        | <u>d version details</u><br>9.71.1.1<br>General relea<br>1: iSupply, iSup | ase<br>pplyWeb, iSupplyRF                                                                                                    |                                                                                                    |  |
| This release must be installed to the test environment and user acceptance tested before installation to the live environment                                    |                                                                           |                                                                                                    |                                                                                                    |  |
| iSupply version 9.71.1.1released 10/10/2023 (022346)MSI path and name:http://www.lsi.net.au/files/versions/iSupply-9-71-1-1.zipSQL update scripts:DB9-71-1-1.sql |                                                                           |                                                                                                    |                                                                                                    |  |

# **Release inclusions and notes**

Code

Job-no

Details/remarks

| 022307                  | AZ            | Cluster Picking<br>Display picking instructions in cluster picking application<br>iSupply, eCS, iSupplyRESTServices, iSupplyPortable               |  |  |
|-------------------------|---------------|----------------------------------------------------------------------------------------------------|--|--|
| 022314                  | AZ            | Pick Labels<br>Change of format<br>iSupply                                                                                                    |  |  |
| 022321                  | AZ            | Picking, Packing Preparation<br>Add optional auto refresh<br>iSupply                                                                               |  |  |
| 022328                  | AZ            | Cluster Picking<br>Add indicator to show "alternate allocation" lines<br>iSupplyPortable, iSupply                                                  |  |  |
| 022332                  | AZ            | RF Audit Log<br>Differentiate cluster pick log from other types of pick<br>iSupply, iSupplyPortable                                                |  |  |
| 022334                  | AZ            | RF Audit Log<br>Improve the logging of cluster pick activity<br>iSupply, iSupplyPortable                                                           |  |  |
| 022337                  | AZ            | Cluster Picking - Batch Tracking<br>Add batch transaction tracking to cluster picking application<br>iSupply, iSupplyPortable, iSupplyRESTServices |  |  |
| 022344                  | AZ            | Create Pick Slips - Stock Allocation<br>Add option to hold order lines which are short of stock<br>iSupply, eCS                                    |  |  |
| 022345                  | DA            | Export Consignment Data to Transporter<br>Rectify issue with Exclude non-manifested consignments and TNT<br>iSupply, eCS                           |  |  |
| 022347                  | VA            | Analyse the effect of transporter rate changes<br>Improve reporting of transporter rate comparisons<br>iSupply                                     |  |  |
| 022348                  | AZ            | Stock Allocation Rule - CNP732P<br>Add optional stock allocation rule to order header<br>iSupply, eCS                                              |  |  |
| 022352                  | AZ            | Cluster Picking<br>Add additional qty fields and view cluster detail form<br>iSupplyPortable, iSupplyRESTServices                                  |  |  |
| 022354                  | LS            | RF Audit Log<br>Improve RF Audit logging in Replenishment and Relocation<br>iSupply, iSupplyMobile                                                 |  |  |
| 022361                  | AZ            | Pick Slip - Consolidated by Order<br>Move despatch instructions section from header to comments group<br>iSupply                                   |  |  |
| 022367                  | AZ            | Trading Partner Details - Product Pick Labels<br>Add option to only print for loose items<br>iSupply                                               |  |  |
| 022374                  | AZ            | Cluster Picking<br>Rectify issue in decimal place validation<br>iSupply, iSupplyPortable                                                           |  |  |
| <u>New maint</u>        | ainable set   | tings                                                                                                    |  |  |
| Setting                 |               | Details                                                                                                    |  |  |
| Company Products        |               | Picking instruction                                                                                                    |  |  |
| Import/ex               | port file for | mat changes                                                                                                    |  |  |
| Transaction             |               | Data fields                                                                                                    |  |  |
| None                    |               | None                                                                                                    |  |  |
| Notes<br>Interactive Re | eports        |                                                                                                    |  |  |

Poquiros upgrado of interactivo rop

Requires upgrade of interactive reports

#### iSupply install steps for this release when upgrading from iSupply version 9.70.1.1

#### **Preparation**

- 1. Ensure all users are logged out of iSupply and cannot log in.
- 2. Stop the eCS service on the server that runs it.
- 3. Stop any external processes that may access the iSupply database.
- 4. Make a backup copy of the iSupply SQL database.

#### Application server (x86)

- 1. Uninstall the currently installed iSupply Windows version via Control Panel.
- 2. Uninstall the currently installed iSupply eCS Service version via Control Panel.
- 3. Install iSupply Windows 9-71-1-1.msi by running "setup.exe".
- 4. Ensure that the configuration file "C:\Program Files\LSI\iSupply Windows\iSupplyWindows.exe.config" has been updated with the server and database names.
- 5. Install iSupply eCS Service 9-71-1-1.msi by running "setup.exe".
- 6. Ensure that the configuration file "C:\Program Files\LSI\iSupply eCS Service
- \iSupplyeCSService.exe.config" has been updated with the server and database names.

## Application server (x64)

- 1. Uninstall the currently installed iSupply Windows version via Control Panel.
- 2. Uninstall the currently installed iSupply eCS Service version via Control Panel.
- 3. Install iSupply Windows 9-71-1-1 x64.msi by running "setup.exe".

4. Ensure that the configuration file "C:\Program Files\LSI\iSupply Windows\iSupplyWindows.exe.config" has been updated with the server and database names.

5. Install iSupply eCS Service 9-71-1-1 x64.msi by running "setup.exe".

6. Ensure that the configuration file "C:\Program Files\LSI\iSupply eCS Service

- $\label{eq:service} \ensuremath{\mathsf{viSupplyeCSService.exe.config}}\xspace \ensuremath{\mathsf{has}}\xspace \ensuremath{\mathsf{been}}\xspace \ensuremath{\mathsf{uem}}\xspace \ensuremath{\mathsf{viSupplyeCSService.exe.config}}\xspace \ensuremath{\mathsf{has}}\xspace \ensuremath{\mathsf{been}}\xspace \ensuremath{\mathsf{uem}}\xspace \ensuremath{\mathsf{uem}}\xspace$
- 7. NGEN iSupply Windows
- 7.1. Place the files "ngen.exe" and "NGENiSupplyWindows.bat" into iSupply's installation directory (Default: "C:\Program Files\LSI\iSupply Windows\Client\").
  7.2. Run the NGENiSupplyWindows.bat from command prompt as an Administrator
- 8. NGEN iSupply eCS Service
- 8.1. Place the files "ngen.exe" and "NGENiSupplyeCSService.bat" into iSupply's installation directory (Default: "C:\Program Files\LSI\iSupply eCS Service\Client\").
- 8.2. Run the "NGENiSupplyeCSService.bat" from command prompt as an Administrator

## Web server (x86)

- 1. Uninstall the currently installed iSupply Web Services version via Control Panel.
- 2. Uninstall the currently installed iSupply Web version via Control Panel.
- 3. Install iSupply Web Services 9-71-1-1.msi by running "setup.exe".
- 4. Ensure that the configuration file "C:\inetpub\wwwroot\iSupplyWebServices\Web.config" has been updated with the server and database names.
- 5. Install iSupply Web 9-71-1-1.msi by running "setup.exe".
- 6. Ensure that the configuration file "C:\inetpub\wwwroot\iSupplyWeb\Web.config" has been updated with the URL of the iSupplyWebServices.

## Web server (x64)

- 1. Uninstall the currently installed iSupply Web Services version via Control Panel.
- 2. Uninstall the currently installed iSupply Web version via Control Panel.
- 3. Install iSupply Web Services 9-71-1-1 x64.msi by running "setup.exe".
- 4. Ensure that the configuration file "C:\inetpub\wwwroot\iSupplyWebServices\Web.config" has been updated with the server and database names.
- 5. Install iSupply Web 9-71-1-1 x64.msi by running "setup.exe".
- 6. Ensure that the configuration file "C:\inetpub\wwwroot\iSupplyWeb\Web.config" has been updated with the URL of the iSupplyWebServices.

## Database server

1. Run the following database update script(s) (using SQL Server Management Studio) to update the iSupply database: DB9-71-1-1.sql.

## <u>Finalisation</u>

- 1. Test run iSupply.
- 2. Start the eCS service on the server that runs it.
- 3. Start any external processes that may access the iSupply database.
- 4. Allow users to login to iSupply.